## DIGITAL METRO NORTH

## Bring Your Own Device (BYOD) -Registration

Important: Your device can only be registered once you have been granted BYOD access.

- 1. On a desktop or laptop, click this link <u>MobileIron</u> <u>user portal</u> to register your device.
- 2. Login with your Novell username and password and click **Sign In With Password.**

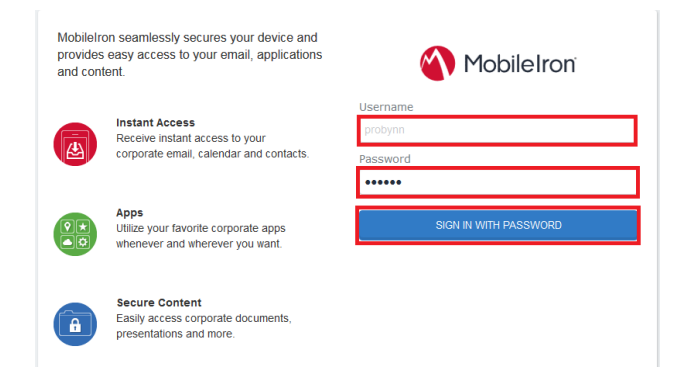

3. Click Request Registration PIN.

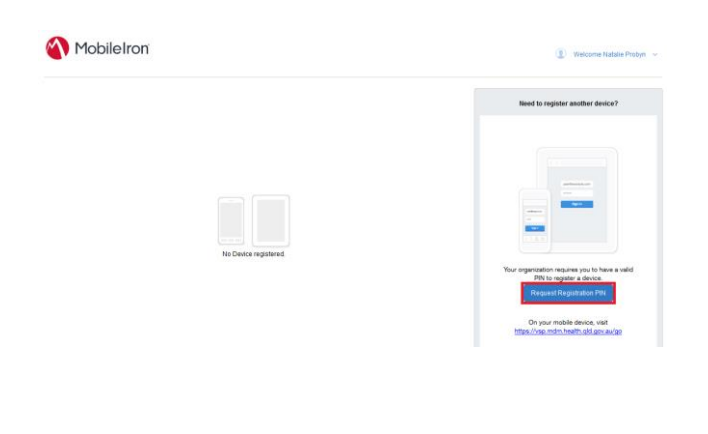

## Quick Reference Guide

- 4. On the Request Registration PIN page:
  - a. Select your mobile device platform; iOS or Android
  - b. Tick yes for **My device has no phone number**
  - c. Click Request PIN

| Provide information about your device to receive a SN<br>email in your company email inbox. | S message with the registration instructions. You will also receive a regis |
|---------------------------------------------------------------------------------------------|-----------------------------------------------------------------------------|
| Platform                                                                                    | v                                                                           |
| English                                                                                     | ×                                                                           |
| My device has no phone number                                                               |                                                                             |
| Country                                                                                     |                                                                             |
| Australia                                                                                   | ~                                                                           |
| Phone Number (No space or leading zero)<br>+61                                              |                                                                             |
| Notify User By SMS                                                                          |                                                                             |
|                                                                                             |                                                                             |

 Record the confirmation PIN as this will be used for the installation and activation of *Bring Your Own Device* on your device. Click **Back to Home Page.**

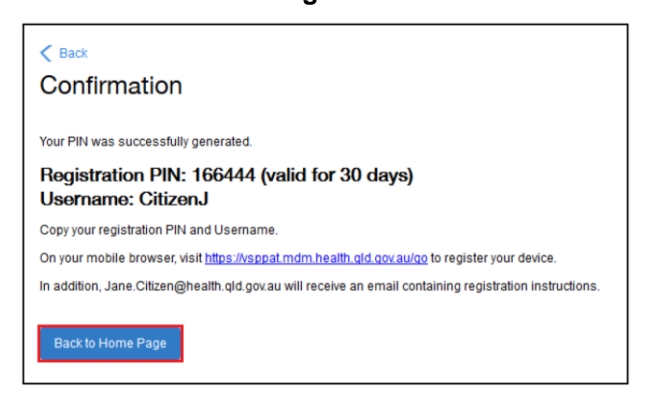

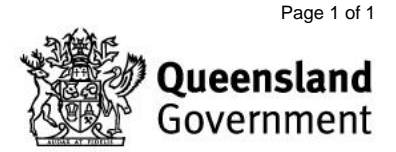